## 新規登録手順(本人確認)

## ※本人確認未実施の場合ポイントの使用が出来ず、一部機能に 制限のある状態になりますので必ず本人確認を実施下さい

※本人確認では保険者番号、氏名、年齢の登録が必要です。保険証をご用意ください。 マイナ保険証をご利用の方は、マイナポータル等で保険者番号の確認が必要です。

アプリホーム画面の右下、メニュータブより自治体名を押し本人確認から 「次へ」を押す

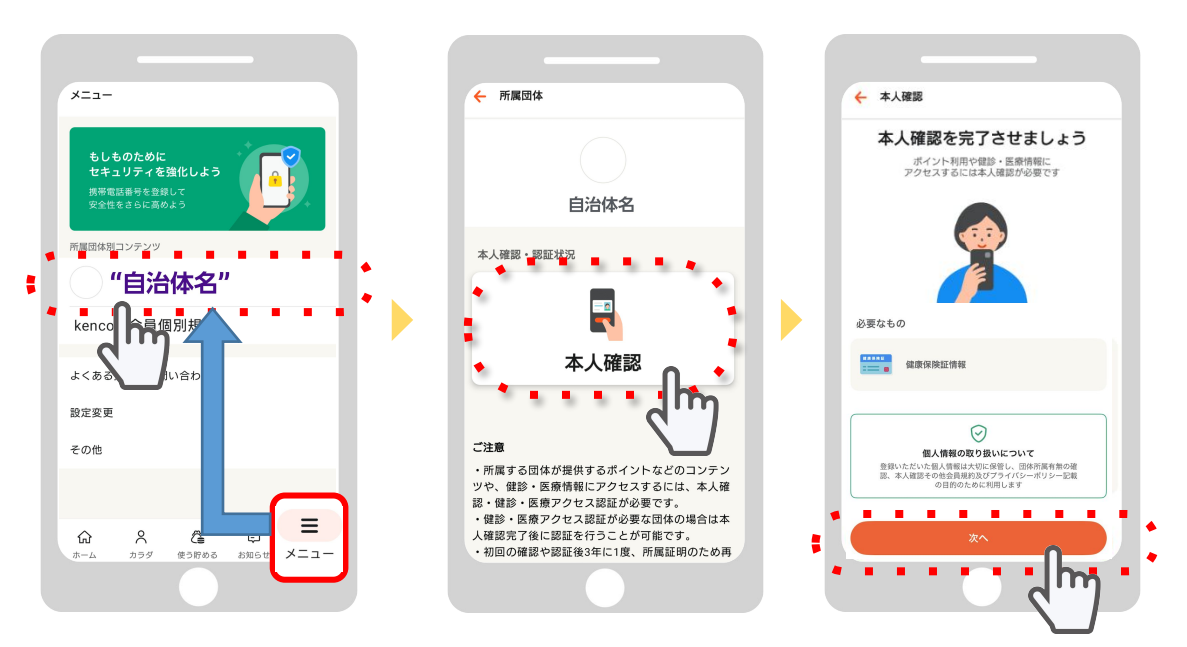

保険証情報(①保険者番号 ②記号/番号 ③氏名/生年月日)を入力し本人確認完了

| 1 | OO県       本人(被保険者)       有効期限の年の月の日         日間       日間       日間         日間       日間       日間         日間       日間 | 3 氏名 (フルネーム・全角カナ) ケンコムタロウ 生年月日 1989/01/01 次へ | <ul> <li>         基本情報・・・本人情報の確認          確認             氏名(フルネーム・全角カナ)             * * * * * *          </li> <li>             长名(フルネーム・全角カナ)             * * * * *         </li> <li>             生年月日             * * * * *         </li> <li>             健康保険・共済組合や自治体         </li> </ul> |
|---|----------------------------------------------------------------------------------------------------|----------------------------------------------|----------------------------------------------------------------------------------------------------|
|   | 保険者番号<br>(保険者番号を入力)<br>(保険者番号を入力)<br>(日本号(体))<br>(日本号(体))                                                                                                    | ※お住まいの市町村により保険証の                             | ****<br>保険者番号<br>*********<br>記号・番号<br>*******                                                                                                    |
|   | 記写 留写(期)<br>記写 留写(規)<br>1234 - 5678                                                                                                    | 記号と番号表記方法が異なります。<br>保険証記載に沿って入力ください。         |                                                                                                    |

ニセコ町の記号はカタカナの「ニ」です。 番号は半角数字6ケタです。 入力形式にご注意ください。